# || Parallels<sup>®</sup>

### Sul computer non si sente più l'audio dopo aver disconnesso Parallels Access

• Parallels Access

## Sintomi

Dopo la disconnessione di Parallels Access dal mio computer, non si sente più l'audio sul PC

## Soluzione

#### su un Mac:

- Avvia le Preferenze di Sistema
- Apri Audio
- Fai clic sulla scheda "Uscita"
- Seleziona "Altoparlanti interni" per risolvere il problema dell'audio

#### su un PC:

- Fai clic su Start
- Fai clic su Pannello di controllo
- Apri Audio
- Passa alla scheda "Riproduzione"
- Scegli "Altoparlanti" in modo che sia il dispositivo audio principale

© 2024 Parallels International GmbH. All rights reserved. Parallels, the Parallels logo and Parallels Desktop are registered trademarks of Parallels International GmbH. All other product and company names and logos are the trademarks or registered trademarks of their respective owners.